■ELECOM WRC-X1800GS-Bの場合

## 1. 配線

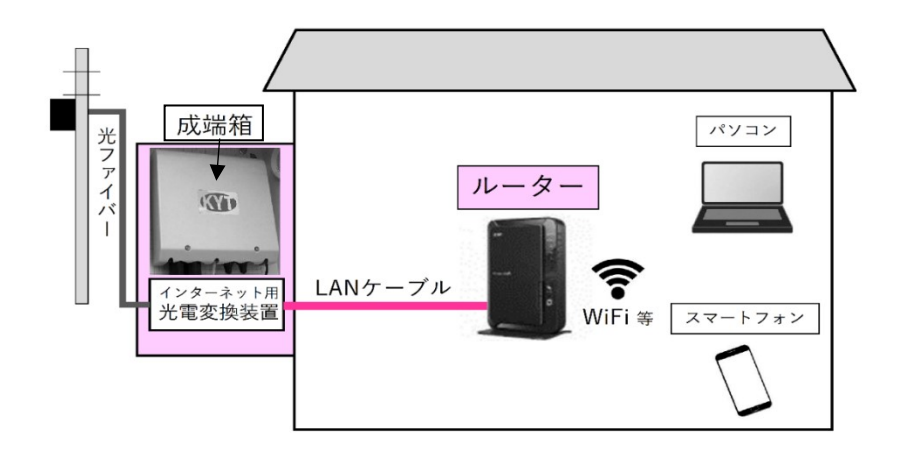

- 成端箱(光電変換装置)から伸びた LAN ケーブルを <mark>ルーターの INTERNET ポート</mark>へ接続します。
- ルーターの取扱説明書をお読みのうえ
   ルーターの動作モードをルーターモードに設定してください。

※AC アダプターの接続やルーターと PC・スマートフォンとの無線 Wi-Fi 接続はルーターの 取扱説明書【かんたんセットアップシート(初期値)】を お読みのうえ設定してください。 ルーター背面の例(WRC-X1800GS-B)

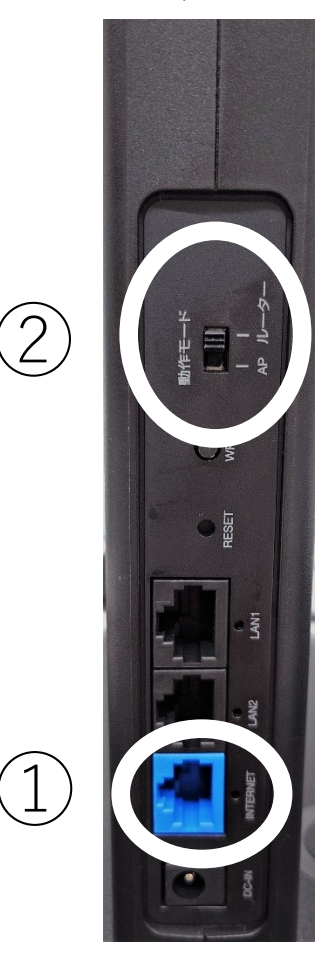

2. かんたんセットアップ4が起動した場合の設定方法

PC・スマートフォンとルーターを LAN ケーブル又は、Wi-Fi 接続するとインターネットブラウザ が起動して、「かんたんセットアップ4」が表示されます。

| ※「かんたんセットアップ4」が             |                                                                                                  | 10-574 ルーターモード                                  |
|-----------------------------|--------------------------------------------------------------------------------------------------|-------------------------------------------------|
| 表示されない場合は、                  | 📀 かんたんセットアップ4                                                                                    | D/TY MARKER HAL-African DAVITY MARKER HERVIN    |
| 4ページの「かんたんセットアップ4が起動しない     | ログイン                                                                                             |                                                 |
| 場合の設定方法」に進んで下さい。            | 木製品の設定を行うためにパスワードを入力し<br>パスワードは以下の場所に加勢されています。<br>第スライドパネル実面のインフォメーションシ<br>米製品に同切されているかんたんセットアップ | -с<&±и,<br>и<br>9 К                             |
|                             | 1772500                                                                                          | (例)                                             |
|                             | אני, גער<br>גער איז                                                                              |                                                 |
| ①[かんたんセットアック4]ロクイン画面に       |                                                                                                  |                                                 |
| 「かんにんセットアッノンート(初期値)」に       |                                                                                                  | 商用                                              |
| 記載された                       |                                                                                                  |                                                 |
| 「ログイン ID・パスワード」を入力し、        |                                                                                                  |                                                 |
| <mark>「適用」</mark> をクリックします。 |                                                                                                  |                                                 |
|                             |                                                                                                  | μ-9- <del>τ</del> -κ                            |
|                             | かんたんセットアップ4                                                                                      |                                                 |
|                             |                                                                                                  |                                                 |
|                             | ルーフーが技能している叫称が分からない場合。                                                                           |                                                 |
|                             | 自動活動に<br>調整の例れた自動的にお考し、<br>調査には内容を発展しください。                                                       | 手動設設に<br>自動発行を応援してく時間しない場合<br>や、お客様で回帰を強められたい場合 |
|                             |                                                                                                  | は、ごろら後お使いくたさい。                                  |
|                             |                                                                                                  | R6                                              |
| @【同始举则而五】                   |                                                                                                  |                                                 |
|                             |                                                                                                  |                                                 |
| 「手動設定」をクリックしより。             |                                                                                                  |                                                 |
|                             |                                                                                                  | <b>↓</b>                                        |
|                             |                                                                                                  | V                                               |
|                             |                                                                                                  | □□ ルーターモード                                      |
|                             | 😡 かんたんセットアップ4                                                                                    | 1007555                                         |
|                             | 手動満別                                                                                             |                                                 |
|                             | STREAMINE BOAD CALIFORN                                                                          |                                                 |
| ③【手動識別画面】から                 |                                                                                                  | 1999年1月1日                                       |
| 「<br>「固定 IP 回線」をクリックします。    | 1Pv4 over 1Pv6回線                                                                                 | DHCPE                                           |
|                             |                                                                                                  |                                                 |
|                             |                                                                                                  | ■定11回線                                          |
|                             |                                                                                                  |                                                 |
|                             | 1                                                                                                | <i>ж</i> б                                      |
|                             |                                                                                                  |                                                 |

|                                           | ELECOM WRC-X1800GS                                     | <u> </u> ルーターモード                                              |  |  |
|-------------------------------------------|--------------------------------------------------------|---------------------------------------------------------------|--|--|
| (4) フロバイター情報の設定(固定 IP)                    | <b>^</b>                                               |                                                               |  |  |
| 画面」が表示されたら                                | かんたんセットアップ4                                            | 官電ブカウント 田崎鹿田 自動・手動鹿利 ひかりTV 田崎臣定 基本セットアップ<br>設定 設定 常了          |  |  |
| 基本設定内容 通知書」に記載されている                       | ご契約のプロバイダー様から国家TPアドレスの指                                | たがあった場合のみ、プロバイダー梯からの情報を下記項目に                                  |  |  |
| ・IP アドレス(固定 IP)                           | 入力をし、「次へ」をクリックしてださい。<br>固定IPアドレスの指定がない場合にこの画面が表        | たちのシュニョーロッパーションパーションの内容を中部の目に<br>示された方は、ご契約のプロバイダー様にお使いの回線の種類 |  |  |
| ・サブネットマスク                                 | (DHCP / PPPoE)をご確認頂いた上で「戻る」。<br>「手動設定」から「回線選択」の画面より該当す | を数度クリックして見ざ、「回線識別」の画面まで戻ってから<br>る回線の種類を選択して設定を進めてください。        |  |  |
| ・デフォルトゲートウェイ                              |                                                        |                                                               |  |  |
| ・DNS サーバー1                                | 1 IP7FUZ:                                              |                                                               |  |  |
| ・DNS サーバー2                                | → 3 デフォルトゲートウェイ:                                       |                                                               |  |  |
| を入力します。                                   | 2 サブネットマスク:                                            |                                                               |  |  |
| 最後に、入力したアドレスを確認し、                         | 4 DNS1:                                                |                                                               |  |  |
| <mark>「次へ」</mark> をクリックします。               | 5 DNS2 (オプション) :                                       |                                                               |  |  |
| ※通知書と入力画面で記載順序が異なります。                     |                                                        |                                                               |  |  |
| ご注意下さい。                                   | 戻る                                                     | 友へ                                                            |  |  |
|                                           |                                                        |                                                               |  |  |
|                                           |                                                        |                                                               |  |  |
|                                           | ©2021 ELECO                                            | M CO.,LTD. ALL RIGHTS RESERVED.                               |  |  |
|                                           |                                                        | ★                                                             |  |  |
|                                           |                                                        | ■                                                             |  |  |
|                                           | ELELUIII WRC-X1800GS                                   | 75170                                                         |  |  |
| ⑤【フトかり工/ 設定画面】の                           | 📀 かんたんセットアップ4                                          | 00000000000000000000000000000000000000                        |  |  |
|                                           | し ひかりTV設定                                              |                                                               |  |  |
| 「しかう「V」こ「II VOハハハル」」<br>け無効のままで「 $20 $ 」た | ひかりTVをご利用になられる方のみ以下の設定を有<br>(ひかりTVをご利用にならない方は無効のまま「次   | 効にして「次へ」をクリックしてください。<br>へ」をクリックしてください。)                       |  |  |
|                                           |                                                        |                                                               |  |  |
| /////oay。                                 | ひがりTVモード :                                             | () <b>RR</b> () (RR)                                          |  |  |
|                                           | IPv6/(ススルー:                                            |                                                               |  |  |
|                                           |                                                        |                                                               |  |  |
|                                           | ==                                                     |                                                               |  |  |
|                                           |                                                        |                                                               |  |  |
|                                           |                                                        |                                                               |  |  |
|                                           | NON21 BLEDOM C                                         | D, JTE: ALL ROGHTS RESERVED.                                  |  |  |
|                                           |                                                        | Ŧ                                                             |  |  |
|                                           |                                                        |                                                               |  |  |
|                                           |                                                        | JG5 - ルーターモード                                                 |  |  |
| ⑥これで設定が完了です。(ウィンドウを閉じて下さい                 | ,,)                                                    | 0 <u>0000</u>                                                 |  |  |
| 最後にインターネットに接続できるか確認し、                     | かんたんセットアッ                                              | 04 1072020- 10884 88-9683 0007 8685 8502-5757                 |  |  |
| 接続できない場合は、次のページの                          | 以上で基本設定が完了しました                                         |                                                               |  |  |
| 「3.かんたんセットアップ4が起動しない場合の設定方                | <mark>5法」</mark> に進み                                   |                                                               |  |  |
| 入力の確認をお願いします。                             |                                                        |                                                               |  |  |
| -                                         |                                                        | 計構設定                                                          |  |  |
|                                           |                                                        |                                                               |  |  |
|                                           |                                                        |                                                               |  |  |

3. かんたんセットアップ4が起動しない場合の設定方法

①ブラウザ(Microsoft Edge・FireFox・Chrome 等)の<mark>アドレスバーにルーターの IP アドレスを入力し、</mark> <mark>パソコンの Enter キーを押します。</mark>工場出荷時の IP アドレスは一部商品を除き<mark>「192.168.2.1」</mark>に 設定されています。 ※スマートフォンで設定の場合は、お使いのブラウザの検索バーに

IP アドレスを入力して決定をタップして下さい。

| <ul> <li>第しいタブ × +</li> </ul> |                          |      | ∨ - □ X                                  |
|-------------------------------|--------------------------|------|------------------------------------------|
| ← → C ③ 192.168.2.1           |                          |      |                                          |
|                               |                          |      |                                          |
|                               |                          |      | Gmail 画像                                 |
|                               |                          |      |                                          |
|                               |                          |      |                                          |
|                               |                          |      |                                          |
|                               | Goog                     |      |                                          |
|                               | Guug                     | C    |                                          |
|                               |                          |      |                                          |
|                               | Q. Google で検索または URL を入力 | 1 0  |                                          |
|                               |                          | Y C. |                                          |
|                               |                          |      |                                          |
|                               |                          |      |                                          |
|                               |                          |      |                                          |
|                               |                          |      |                                          |
|                               |                          |      |                                          |
|                               |                          |      |                                          |
|                               |                          |      |                                          |
|                               |                          |      |                                          |
|                               |                          |      | ✔ Chrome をカスタマイズ                         |
| € ♀ ここに入力して検索                 |                          |      | 🦲 26℃ へ 🐖 🖮 🖓 d× A 11:16<br>2023/07/21 😽 |

※ ルーターの取扱説明書と【かんたんセットアップシート(初期値)】の準備をして下さい。

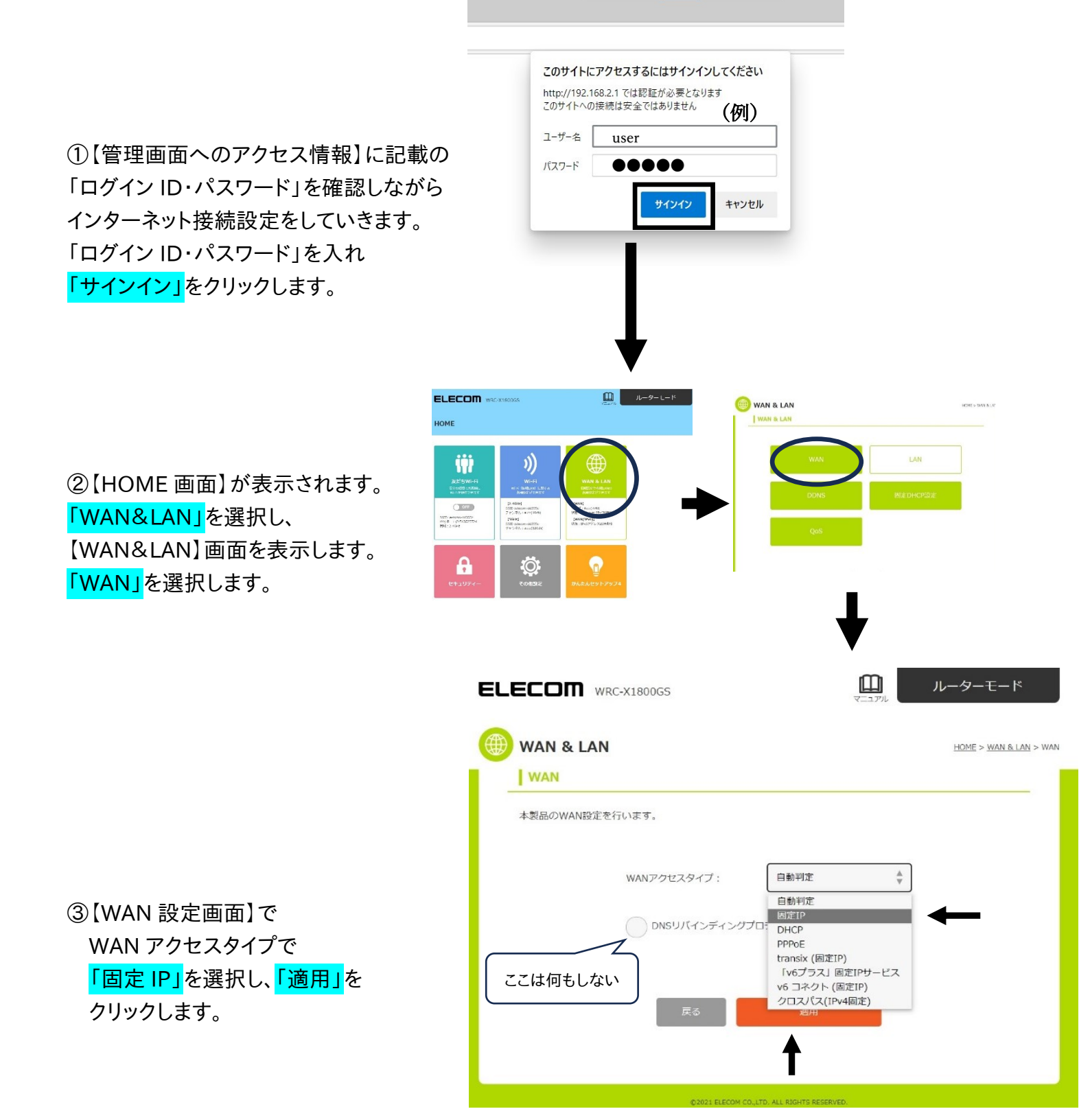

- 5 -

④「基本設定内容 通知書」に記載されている

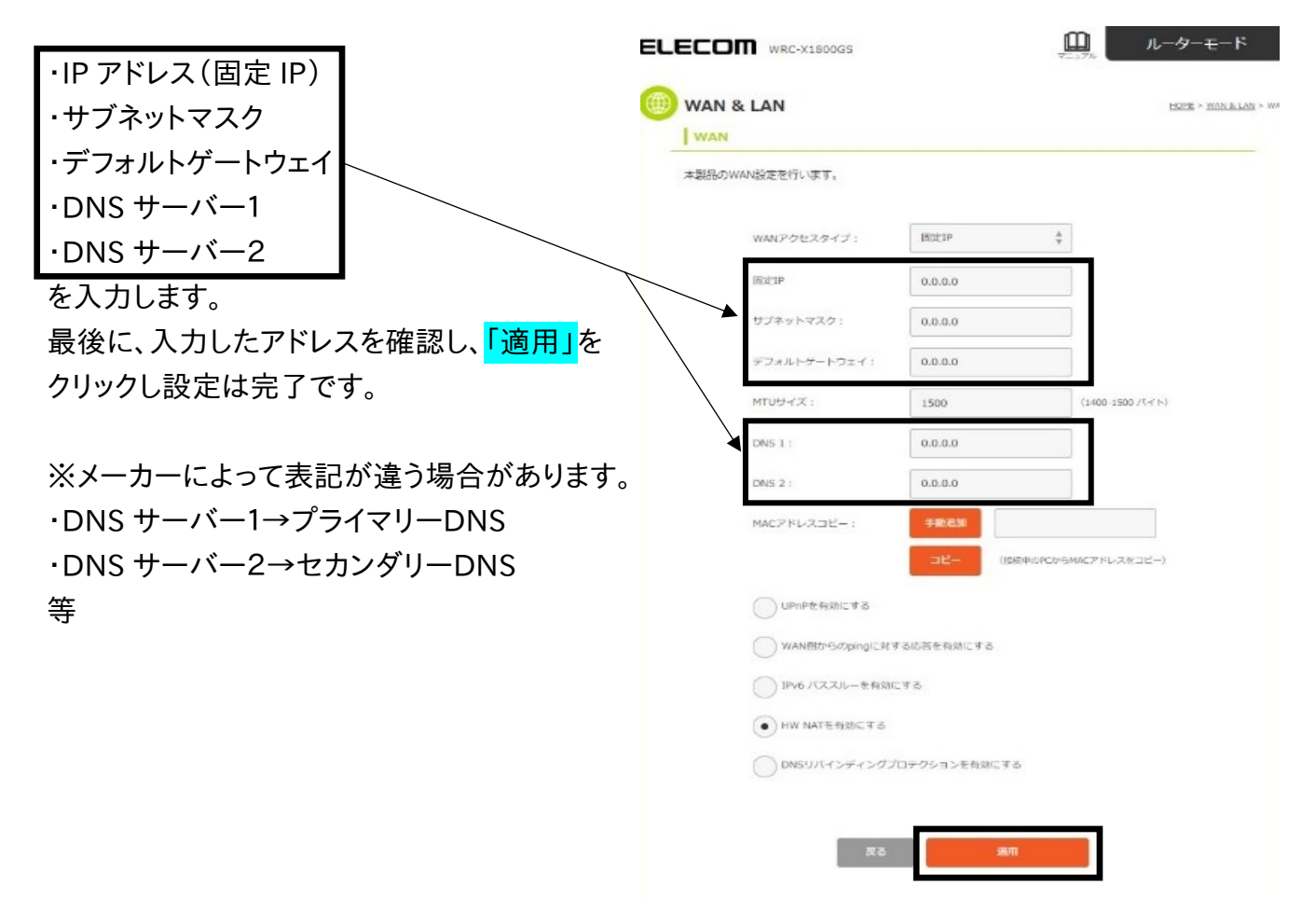

⑤これで設定は完了です。 最後にインターネットに接続できるか確認し 接続できない場合はもう一度 「3.かんたんセットアップ4が起動しない場合の設定方法」に戻り 入力する数字・英語・記号を再度確認して 設定をして下さい。